## Oradell Public School Remote laptop directions

- 1. Open the laptop & press the power button in the upper right corner

- 2. Network not available message Get your parents to select your home network
- 3. Sign in to your chromebook with Your email address:

Type the First 3 letters of your proper first name next to the first 3 letters of your last name

EXAMPLE: brilyn@stu.oradellschool.org

Now write yours below:

## @stu.oradellschool.org

## Password is 12345678

You will see the school website.

You are ready to work with your classroom teacher!